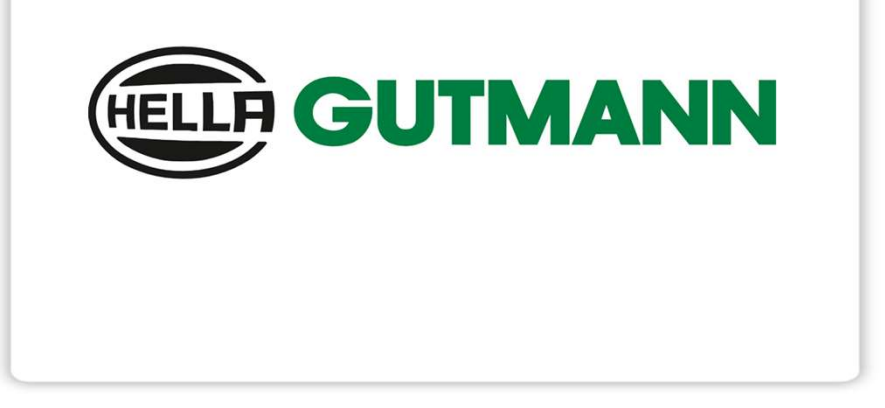

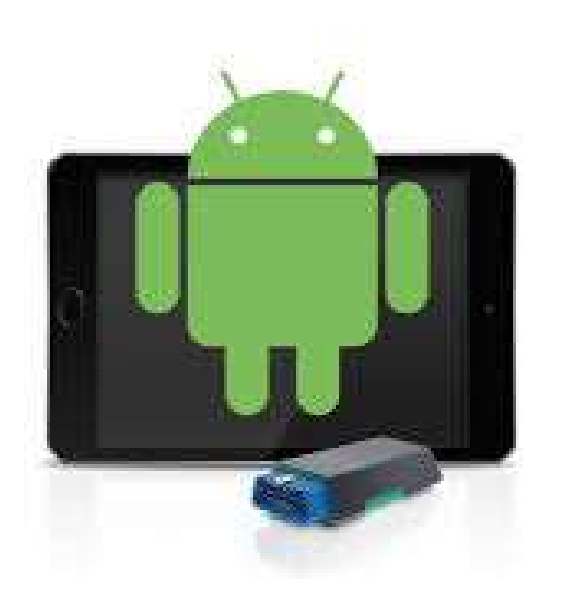

Für mega macs ONE

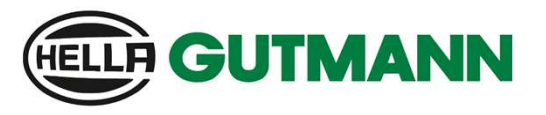

Registrierung eines Nutzers

Um die Registrierung eines neuen CSM-Nutzers durchzuführen, gehen Sie bitte in diesem Dokument wie folgt vor.

| 48 📥 🗟 💋         |                            | হি না 549           |
|------------------|----------------------------|---------------------|
|                  | GUTMANN                    |                     |
| nega macs ONE    |                            |                     |
| choix véhicule   |                            |                     |
| Suisse - Num     | éro d'homologation du type | Lancer la recherche |
| Q Rechercher     |                            |                     |
| Marque           |                            |                     |
| Alfa Romeo       |                            | >                   |
| Audi             |                            | >                   |
| BMW              |                            | >                   |
| Chevrolet/Daewoo |                            | >                   |
| Chrysler         |                            | >                   |
| <b>.</b>         |                            |                     |

1. Starten Sie Ihren mega macs ONE

2. Einstellungen wählen

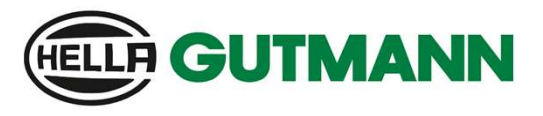

Registrierung eines Nutzers

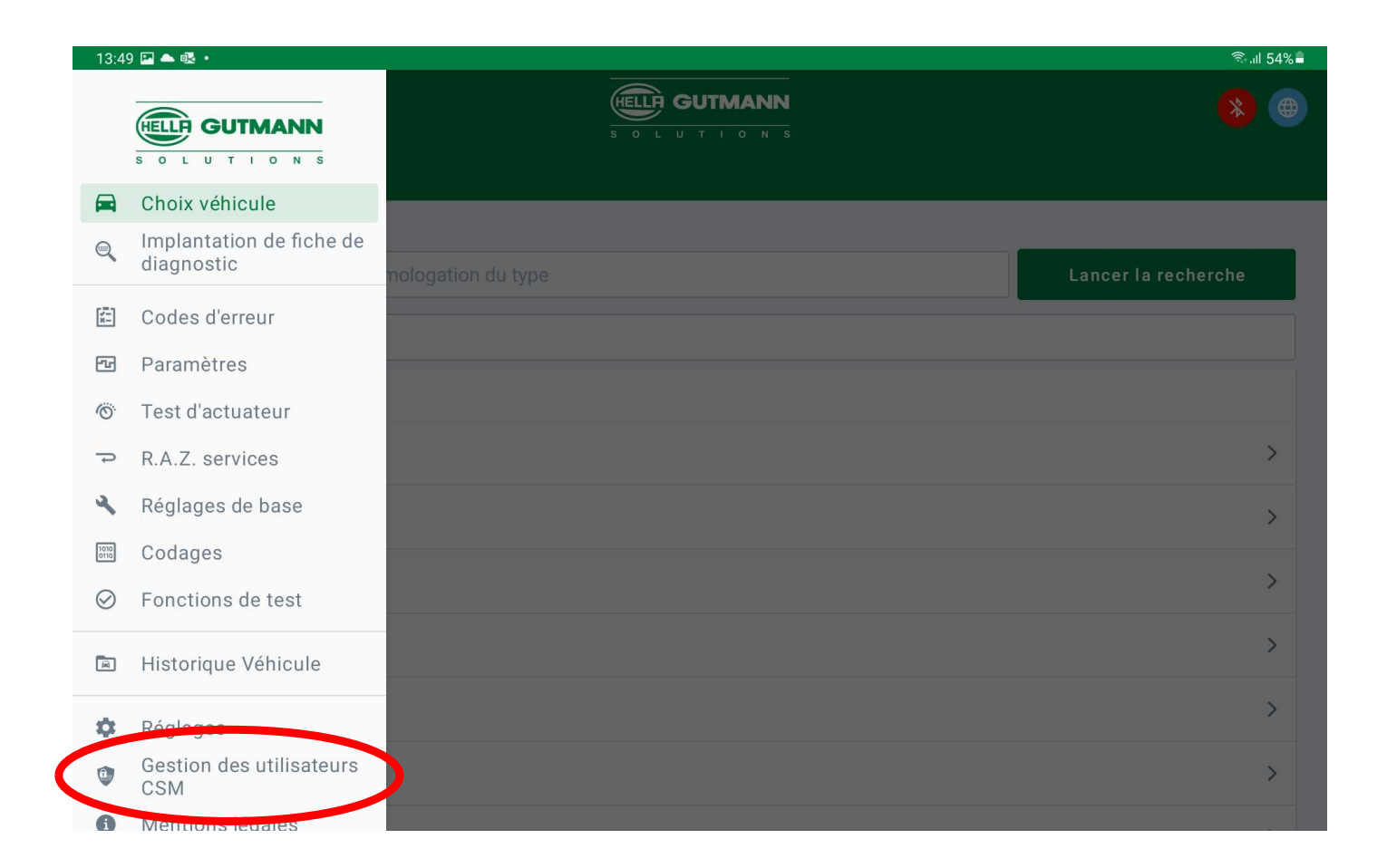

3. Wählen Sie CSM Benutzerverwaltung

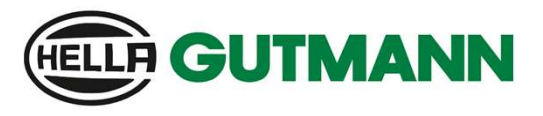

Registrierung eines Nutzers

| 13:49 🖾 📥 💀 •                                                                                                    | ক, <sub>al</sub> 54% <b>=</b>                                                                                                    |
|----------------------------------------------------------------------------------------------------|----------------------------------------------------------------------------------------------------|
| ELLE GUTMANN                                                                                                    | 😣 🕀                                                                                                    |
| ≡ mega macs ONE                                                                                                    |                                                                                                    |
| Gestion des utilisateurs CSM                                                                                                    |                                                                                                    |
| Aucun utilisateur CSM n'est encore lié à cet appareil.<br>Vous pouvez créer un nouvel utilisateur CSM ou reprendre un utilisateur CSM existant.<br>Veuillez vous assurer qu'une connexion au serveur HGS existe. | Cette fonction permet de gérer le compte de<br>l'utilisateur autorisé à débloquer la sécurité<br>internet (CSM ou Cyber Security Management) |
| SOLUTIONS                                                                                                    | du véhicule. Les fonctions du CSM ne sont<br>disponibles qu'après une vérification de l'identité<br>de cet utilisateur par Hella Gutmann.    |
|                                                                                                    |                                                                                                    |
|                                                                                                    |                                                                                                    |
|                                                                                                    | registrer un nouvel Repiendre utilisateur<br>utilisateur CSM existant                                                                        |

4. Auswählen Neuen CSM-Benutzer registrieren

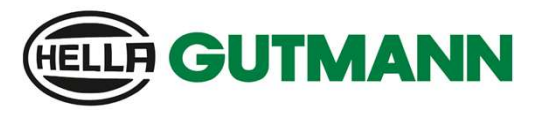

Registrierung eines Nutzers

| 13:49 🖬 📥 🍕 •                                                 |           | হিনা। 54%∎        |
|---------------------------------------------------------------|-----------|-------------------|
|                                                               |           | 😣 🜐               |
| ≡ mega macs ONE                                               | SULUTIONS |                   |
| Gestion des utilisateurs CSM                                  |           |                   |
| Saisissez vos données ici pour enregistrer un utilisateur CSM |           |                   |
| E-Mail                                                        |           |                   |
| Prénom                                                        |           |                   |
| Nom                                                           |           |                   |
| Mot de passe                                                  |           |                   |
| Ressaisir le mot de passe                                     |           |                   |
|                                                               |           |                   |
|                                                               |           | Interrompre Suite |

5. Geben Sie die geforderten Informationen an, erstellen Sie ein Passwort und bestätigen Sie mit Weiter

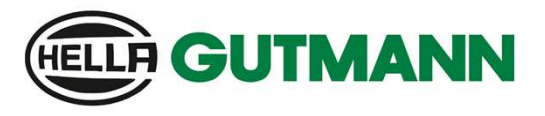

| 13:54 🖾 🛋 🗟 •                                              | কি,⊪া 53%∎ |
|------------------------------------------------------------|------------|
|                                                            | 😣 🛞        |
| ← rhega macs ONE                                           |            |
| Gestion des utilisateurs CSM                               |            |
| E-Mail: j_requejo@yahoo.es<br>Prénom: José<br>Nom: Requejo |            |
| Annuler le mot de passe                                    |            |
| Supprimer l'utilisateur CSM de l'appareil                  |            |
| Actualiser                                                 |            |
|                                                            |            |
|                                                            |            |
|                                                            |            |
|                                                            |            |
|                                                            |            |
|                                                            |            |
|                                                            |            |

- 6. Sobald Sie diesen Punkt erreicht haben, erhalten Sie eine Verifizierungs-E-Mail mit einem Token
- 7. Für den nächsten Schritt müssen Sie einen Schritt zurückgehen.

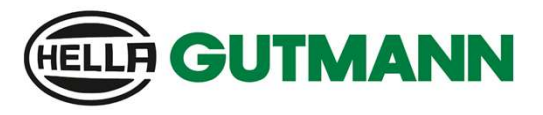

| 13:59 🖾 📥 🕸 •                | S O L U T I O N S | જી.ની 53% <b>-</b><br>()                                                                                                    |
|------------------------------|-------------------|----------------------------------------------------------------------------------------------------|
| $\equiv$ mega macs ONE       |                   |                                                                                                    |
| Gestion des utilisateurs CSM |                   |                                                                                                    |
| E-Mail \$                    | Etat \$           | Cette fonction permet de gérer le compte de<br>l'utilisateur autorisé à débloquer la sécurité<br>internet (CSM ou Cyber Security Management)<br>du véhicule. Les fonctions du CSM ne sont<br>disponibles qu'après une vérification de l'identité<br>de cet utilisateur par Hella Gutmann. |
|                              | Actualiser        | Enregistrer un nouvel Reprendre utilisateur<br>utilisateur CSM CSM existant                                                                                                    |

- 8. Auf dieser Seite sehen Sie, dass Ihre E-Mail noch durch den Token bestätigt werden muss.
- 9. Für die Fortsetzung klicken Sie auf Ihr Konto.

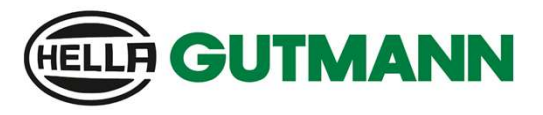

Registrierung eines Nutzers

| 14:00 🖬 📥 🕸 •                | ক্তি.ili 53% 🛢<br><mark>१</mark> 🛞 |
|------------------------------|------------------------------------|
| ≡ mega macs ONE              |                                    |
| Gestion des utilisateurs CSM |                                    |
| E-Mail                       |                                    |
| Token de vérification        |                                    |
|                              |                                    |
|                              |                                    |
|                              |                                    |
|                              |                                    |
|                              | $\sim$                             |
|                              | Interrompre                        |

10. Geben Sie den Token ein, den Sie in Ihrer E-Mail erhalten haben, und wählen Sie Weiter

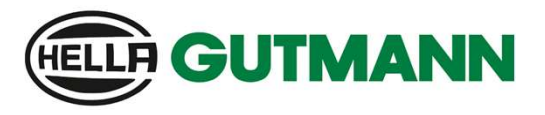

Registrierung eines Nutzers

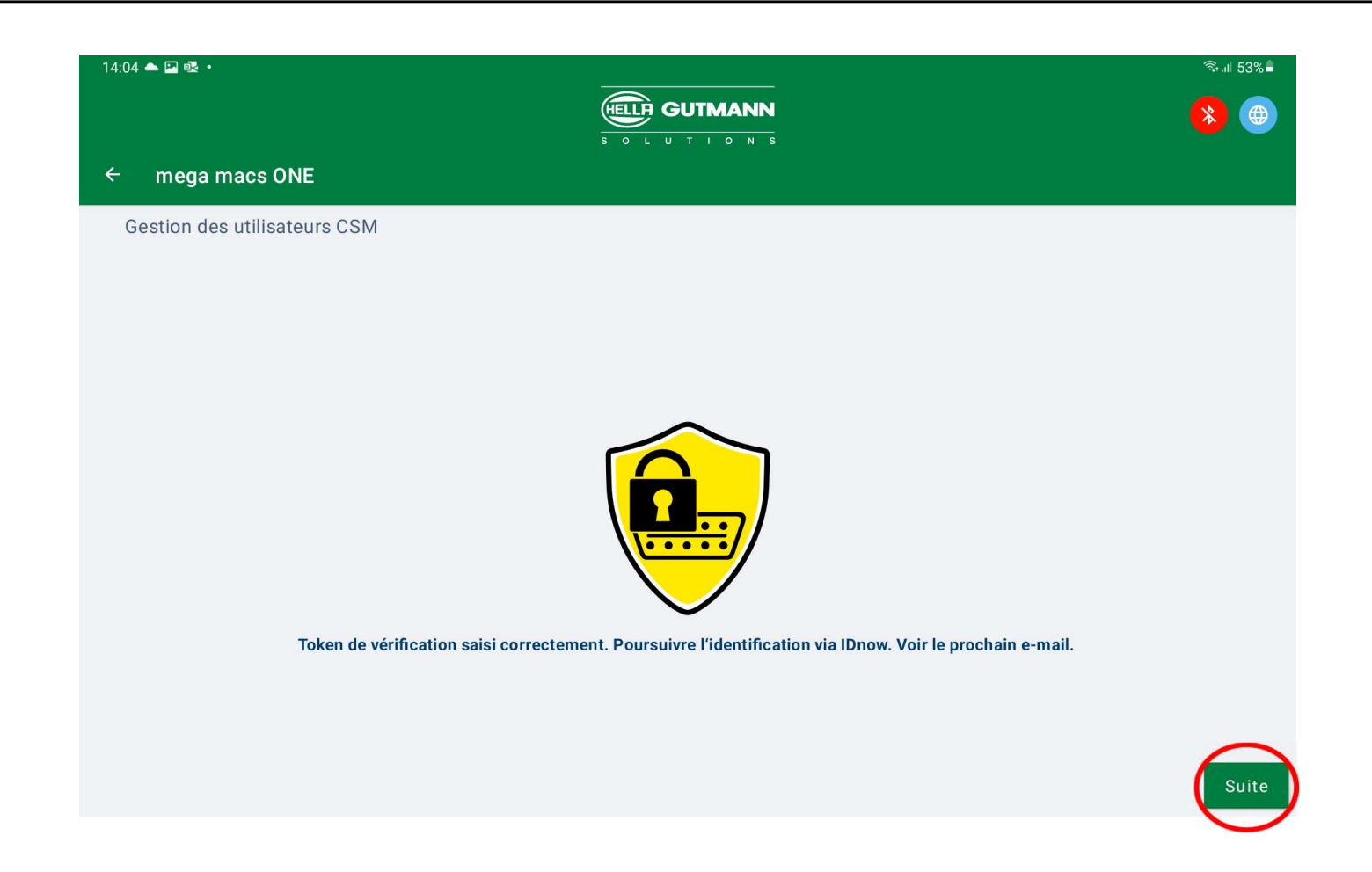

11. Überprüfung des Tokens erfolgreich. Fortsetzung mit Weiter

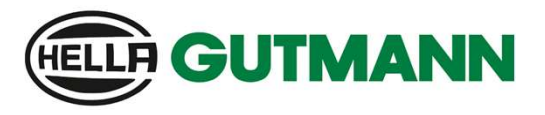

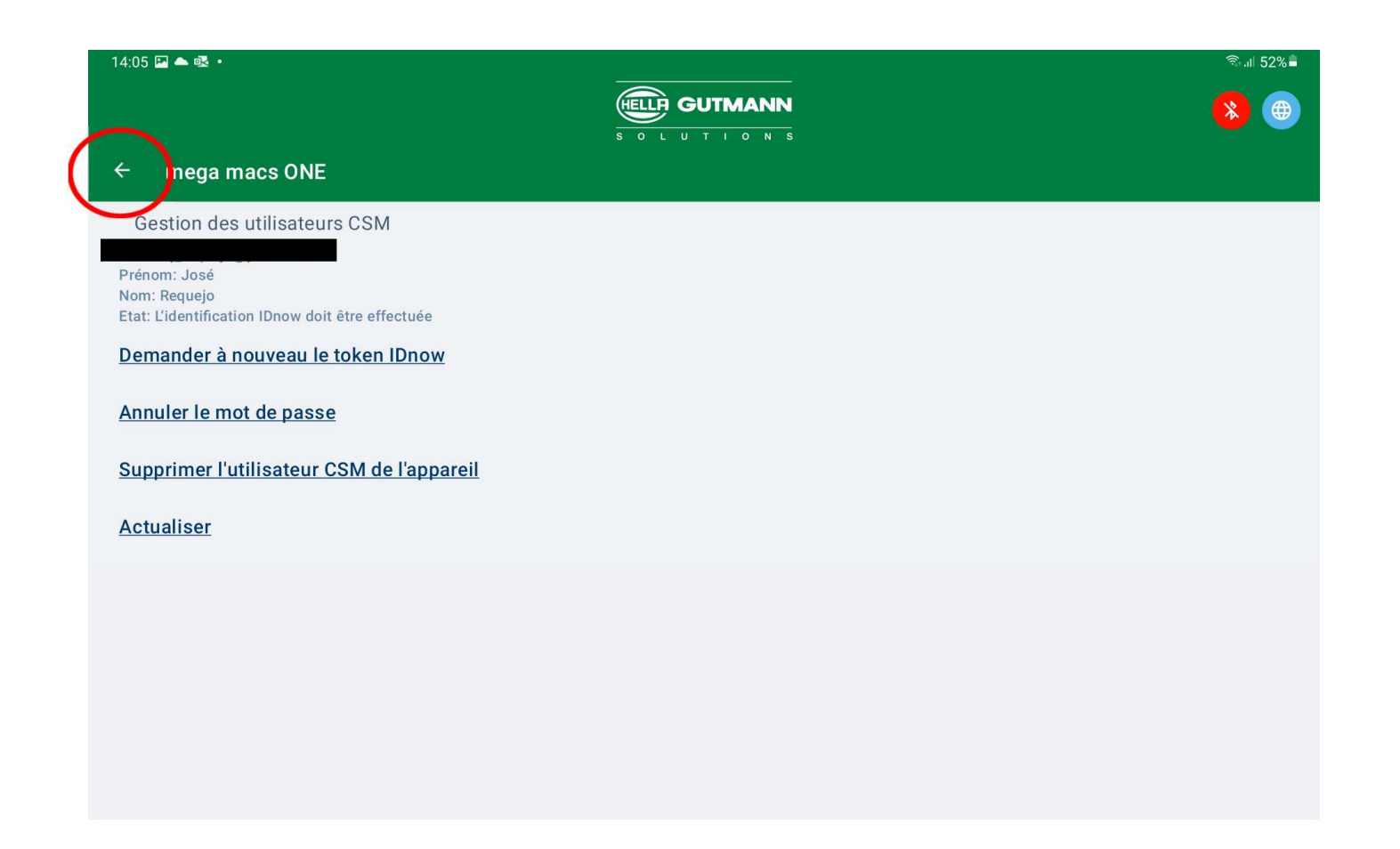

- 12. Sobald Sie diesen Punkt erreicht haben, erhalten Sie eine E-Mail mit dem IDnow-Code
- 13. Für den nächsten Schritt müssen Sie einen Schritt zurückgehen.

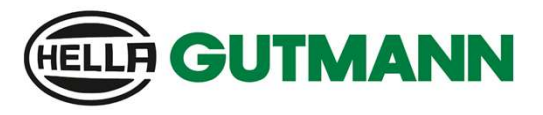

| 14:10 🖾 🕿 •              | GUTMANN    |                                                                                                    | করা। 52% <b>-</b><br>( <b>४</b> ) (🕀                                                                                                    |
|--------------------------|------------|----------------------------------------------------------------------------------------------------|----------------------------------------------------------------------------------------------------|
| ≡ mega macs ONE          | SOLUTIONS  |                                                                                                    |                                                                                                    |
| Gestion des utilisateurs | CSM        |                                                                                                    |                                                                                                    |
| E-Mail \$                | Etat +     | Cette fonction permet<br>l'utilisateur autorisé à d<br>internet (CSM ou Cybe<br>du véhicule. Les foncti<br>disponibles qu'après u<br>de cet utilisateur par H | de gérer le compte de<br>débloquer la sécurité<br>r Security Management)<br>ons du CSM ne sont<br>ne vérification de l'identité<br>lella Gutmann. |
|                          | SOLUTIONS  |                                                                                                    |                                                                                                    |
|                          |            |                                                                                                    |                                                                                                    |
|                          |            |                                                                                                    |                                                                                                    |
|                          |            |                                                                                                    |                                                                                                    |
|                          | Actualiser | Enregistrer un nouvel<br>utilisateur CSM                                                                                                    | Reprendre utilisateur<br>CSM existant                                                                                                    |

- 14. Auf dieser Seite sehen Sie, dass Ihre Identifizierung noch durchgeführt werden muss.
- 15. Für den nächsten Schritt ist ein Smartphone erforderlich

Registrierung eines Nutzers

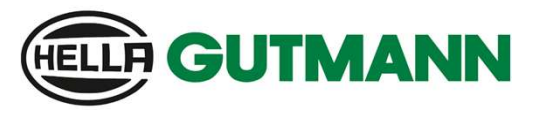

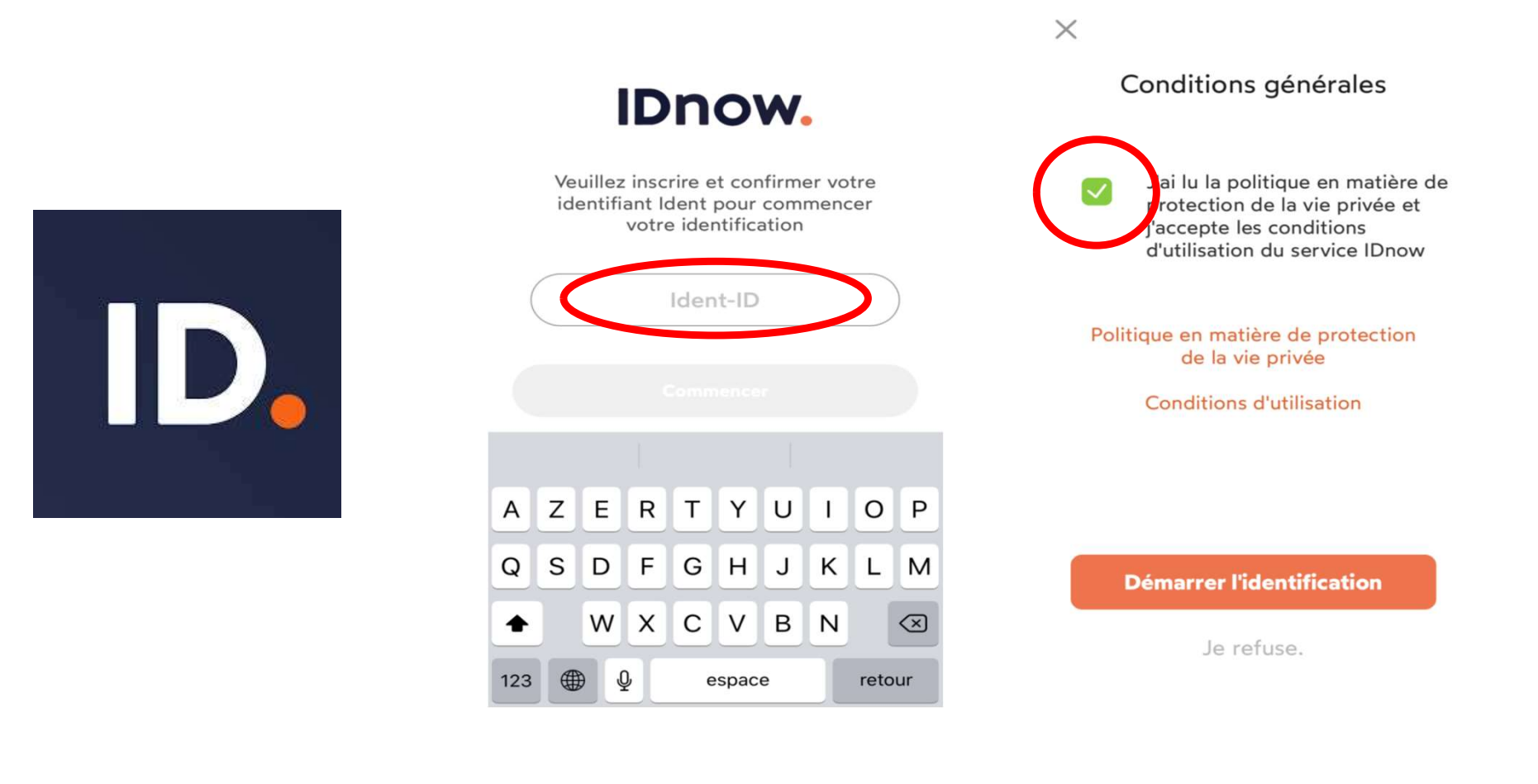

16. Die IDnow-App installieren

17. Tragen Sie den per E-Mail erhaltenen Code ein

18. Allgemeine Geschäftsbedingungen bestätigen

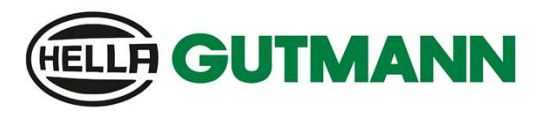

#### Registrierung eines Nutzers

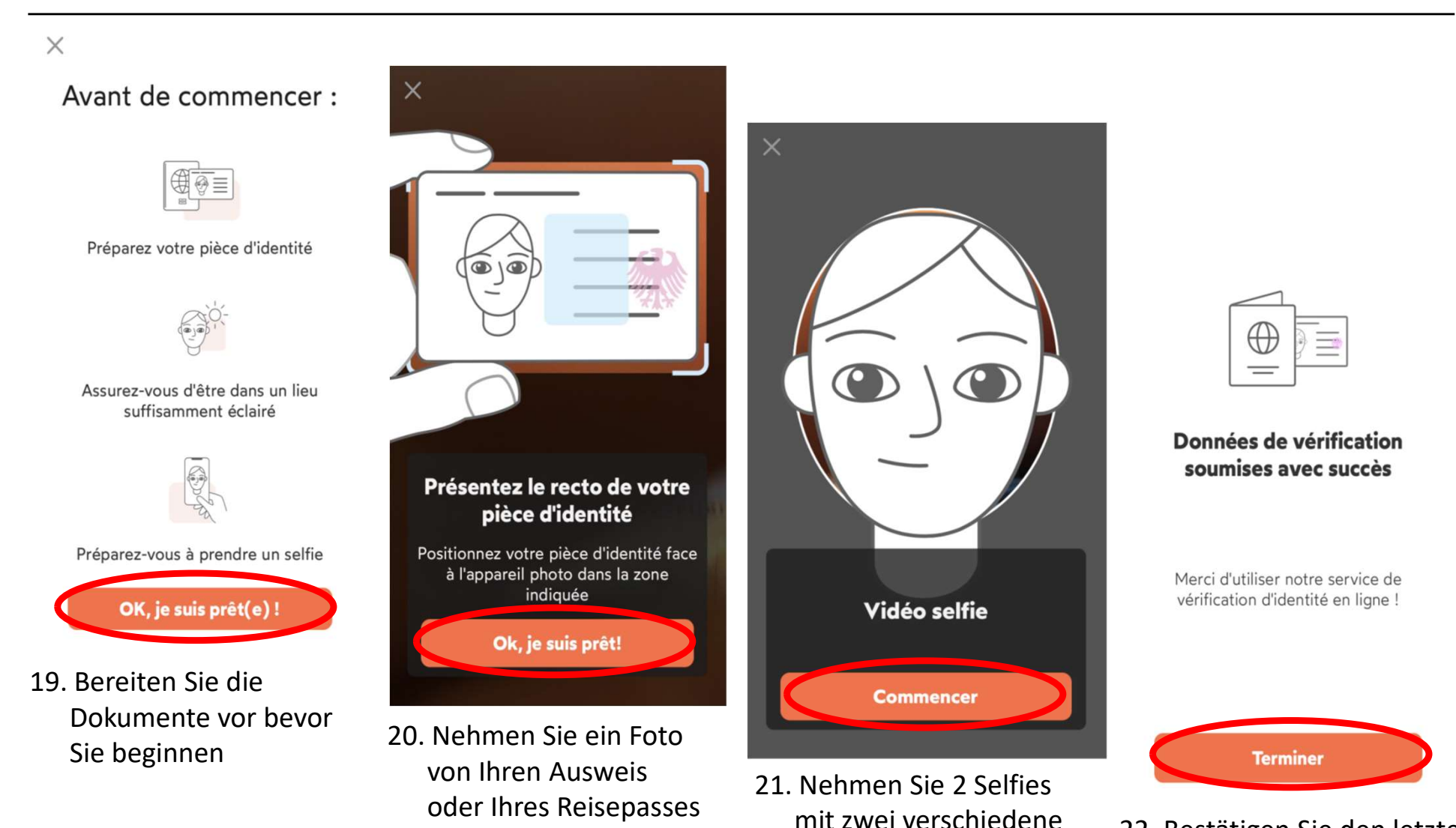

Entfernungen

22. Bestätigen Sie den letzten Schritt mit Beenden

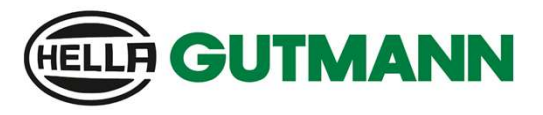

| 4:35 🕸 🖾 📥 •               |                                 | জনা 50%<br><mark>(%)</mark> (#)                                                                                                    |
|----------------------------|---------------------------------|----------------------------------------------------------------------------------------------------|
| ≡ mega macs ONE            | 502011085                       |                                                                                                    |
| Gestion des utilisateurs C | SM                              |                                                                                                    |
| E-Mail 🕈                   | Etat 🗘                          | Cette fonction permet de gérer le compte de<br>l'utilisateur autorisé à débloquer la sécurité                                                                                            |
|                            | Utilisateur vérifié avec succès | internet (CSM ou Cyber Security Management)<br>du véhicule. Les fonctions du CSM ne sont<br>disponibles qu'après une vérification de l'identité<br>de cet utilisateur par Hella Gutmann. |
|                            | S O L U T I O N S               |                                                                                                    |
|                            |                                 |                                                                                                    |
|                            |                                 |                                                                                                    |
|                            |                                 |                                                                                                    |
|                            |                                 |                                                                                                    |
|                            |                                 |                                                                                                    |
|                            | Actualise                       | r inregistrer un nouvel Reprendre utilisateur<br>utilisateur CSM CSM existant                                                                                                    |

- 23. Auf dieser Seite sehen Sie, dass Ihre Identifizierung erfolgreich bestätigt wurde.
- 24. Mit der Funktion Aktualisieren können Sie jederzeit Ihr CSM-Konto überprüfen.

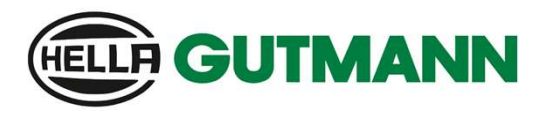

Registrierung eines Nutzers

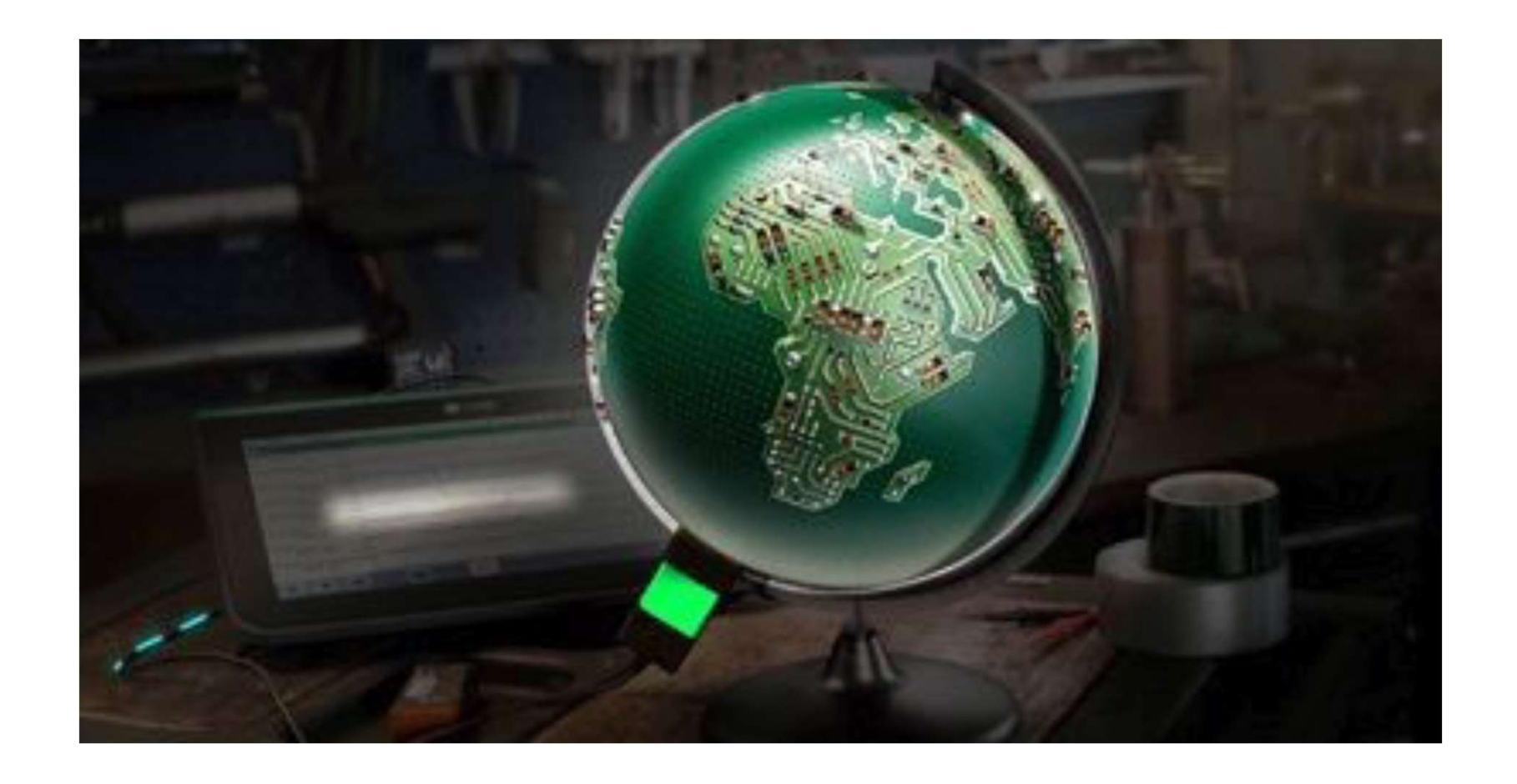

# Vielen Dank für Ihre Aufmerksamkeit